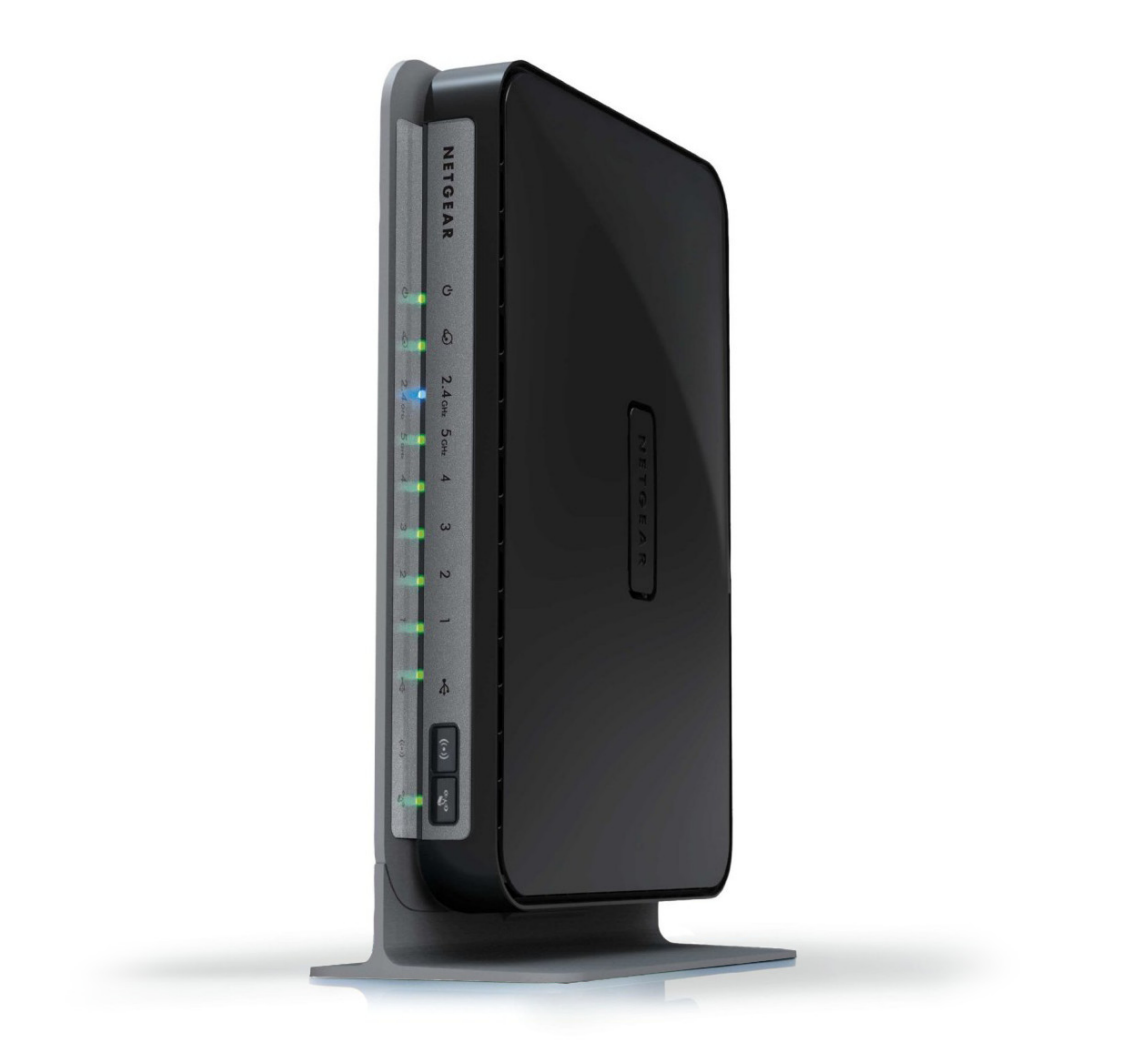

## Netgear N750 configuration guide

**RingCentral**<sup>®</sup> certified router

## **RingCentral**

## Configuring QoS on the Netgear N750 to Prioritize VoIP Traffic

Brand: NetGear Model: N750 Hardware Version: WNDR4000 Firmware Version: V1.0.0.90\_9.1.79

- 1. Open your browser and navigate to http://192.168.1.1.
- Log in to the router. The default username is "admin". The default password is "password".
- 3. Select the "Advanced" tab and the select "WPS Wizard" on the left hand side.

Router Information Internet Port Hardware Version and count of MAC Address Setup Wizard **Firmware Version** 112234,45346 IP Address WPS Wizard GUI Language Version Connection ▼ Setup LAN Port **IP Subnet Mask** MAC Address 2C:B0:5D:43:63:16 Domain Name Sen Internet Setup **IP Address** 192.168.1.1 Wireless Setup DHCP On WAN Setup LAN Setup Reboot Show Statistics QoS Setup

ADVANCED

- 4. Select "Setup".
- 5. Select "QoS Setup".

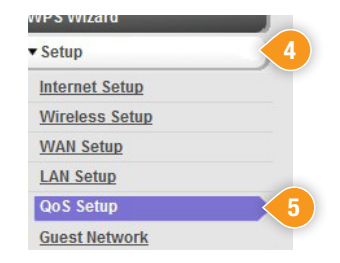

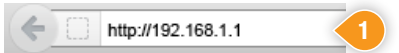

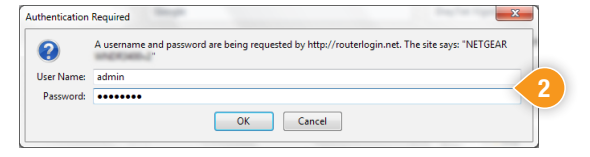

- Check the box next to "Turn Internet Access QoS On" if not already checked.
- 7. Check the box next to "Turn Bandwidth Control On".

- 8. Select the "Uplink bandwidth Maximum" radial button.
- In the field to the right of the radial button enter in your current upload speed. (If unsure of the current upload speed, run a speedtest at <u>http://www.ringcentral.com/support/capacity.html</u>).
- **10.** Be sure to save any changes and reboot the router before proceeding.

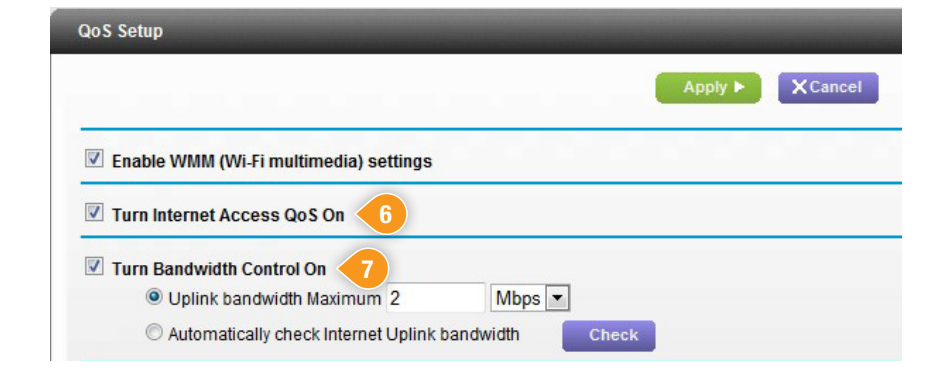

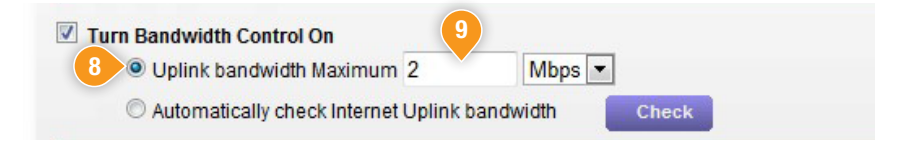

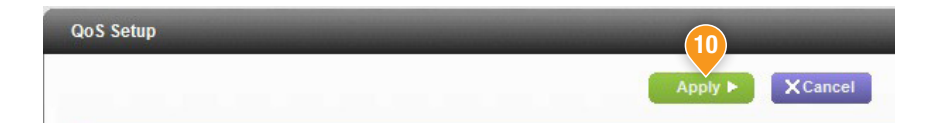

**11.** Your QoS should now be configured.